## GUÌA RÁPIDA CONSULTA Y PAGO DE RECIBOS ROL ESTUDIANTE

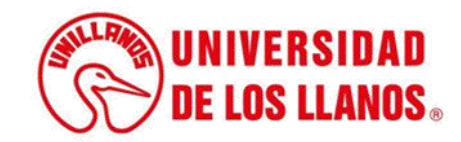

## GUÍA RÁPIDA PARA CONSULTA Y PAGO DE RECIBOS ROL ESTUDIANTE

Esta guía le permitirá conocer el proceso que debe llevar a cabo el rol del estudiante, para consultar y/o pagar los recibos generados.

## **Requerimientos** técnicos:

- Equipo de cómputo o dispositivo móvil
- Conexión a internet.

**Nota:** Cualquier información relacionada con el proceso, favor dirigirla al correo electrónico sistemas@unillanos.edu.co

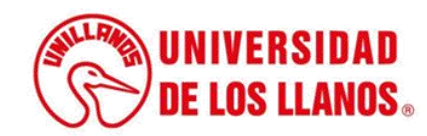

|                        | →C 🗞 https://www.unillanos.edu.co/ |                                                 |
|------------------------|------------------------------------|-------------------------------------------------|
|                        |                                    |                                                 |
|                        |                                    |                                                 |
|                        |                                    |                                                 |
|                        |                                    |                                                 |
|                        |                                    |                                                 |
|                        |                                    |                                                 |
|                        |                                    | Google                                          |
|                        |                                    | Ougle                                           |
|                        |                                    |                                                 |
|                        | ٩                                  |                                                 |
|                        |                                    | Busear con Cocola Ma siante con suarte          |
|                        |                                    | Duscal con Google Inte anno con sucho           |
|                        |                                    | Ofrecido por Google en: Español (Latinoamérica) |
|                        |                                    |                                                 |
|                        |                                    |                                                 |
|                        |                                    |                                                 |
|                        |                                    |                                                 |
|                        |                                    |                                                 |
|                        |                                    |                                                 |
| Para realizar la con   | suita de los recibos, debe         |                                                 |
| ingresar al            | siguiente enlace                   | :                                               |
| https://www.unillanos. | .edu.co/                           |                                                 |

https://

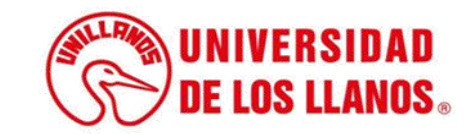

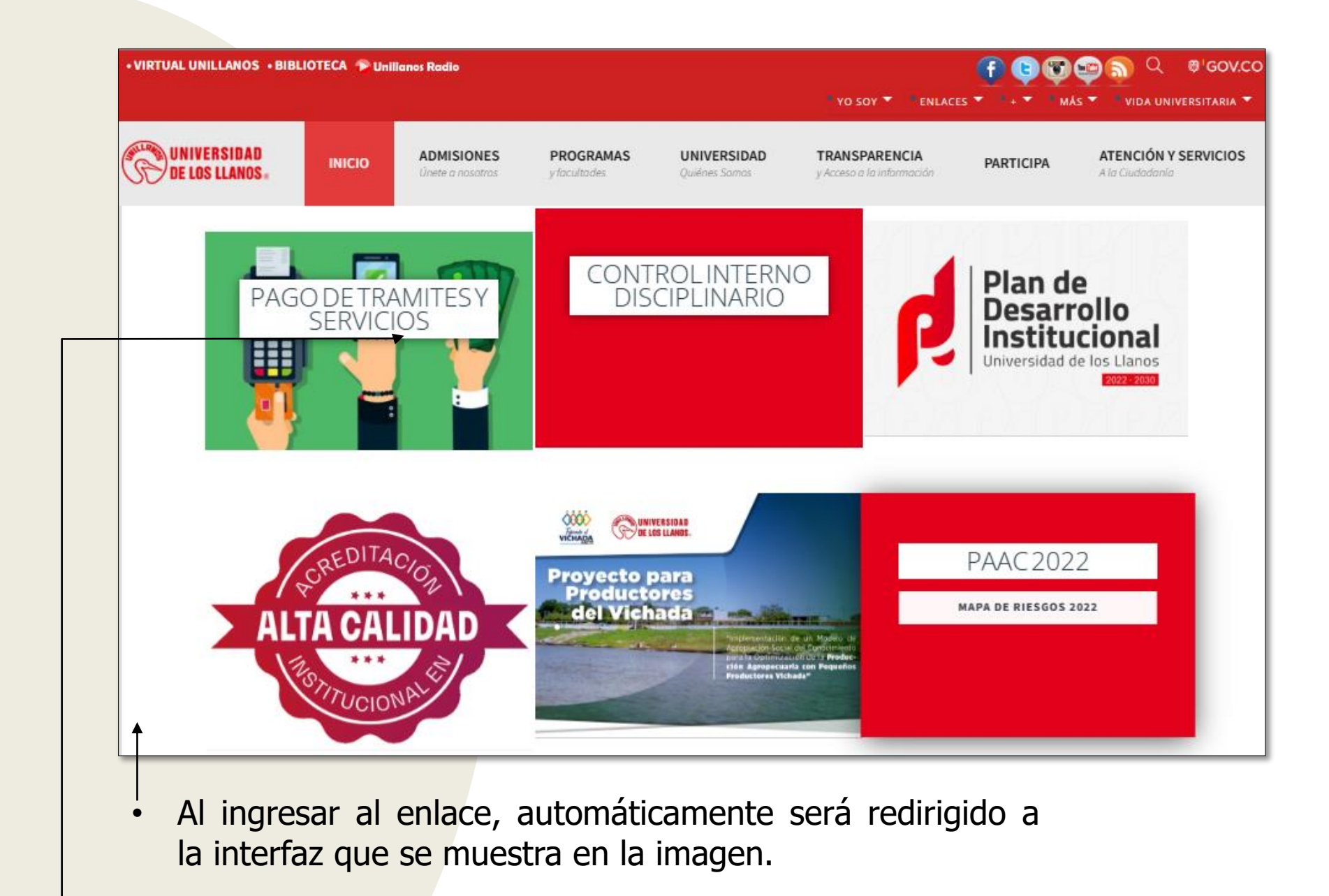

Seleccionar la opción PAGO DE TRAMITES Y SERVICIOS.

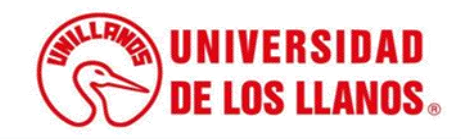

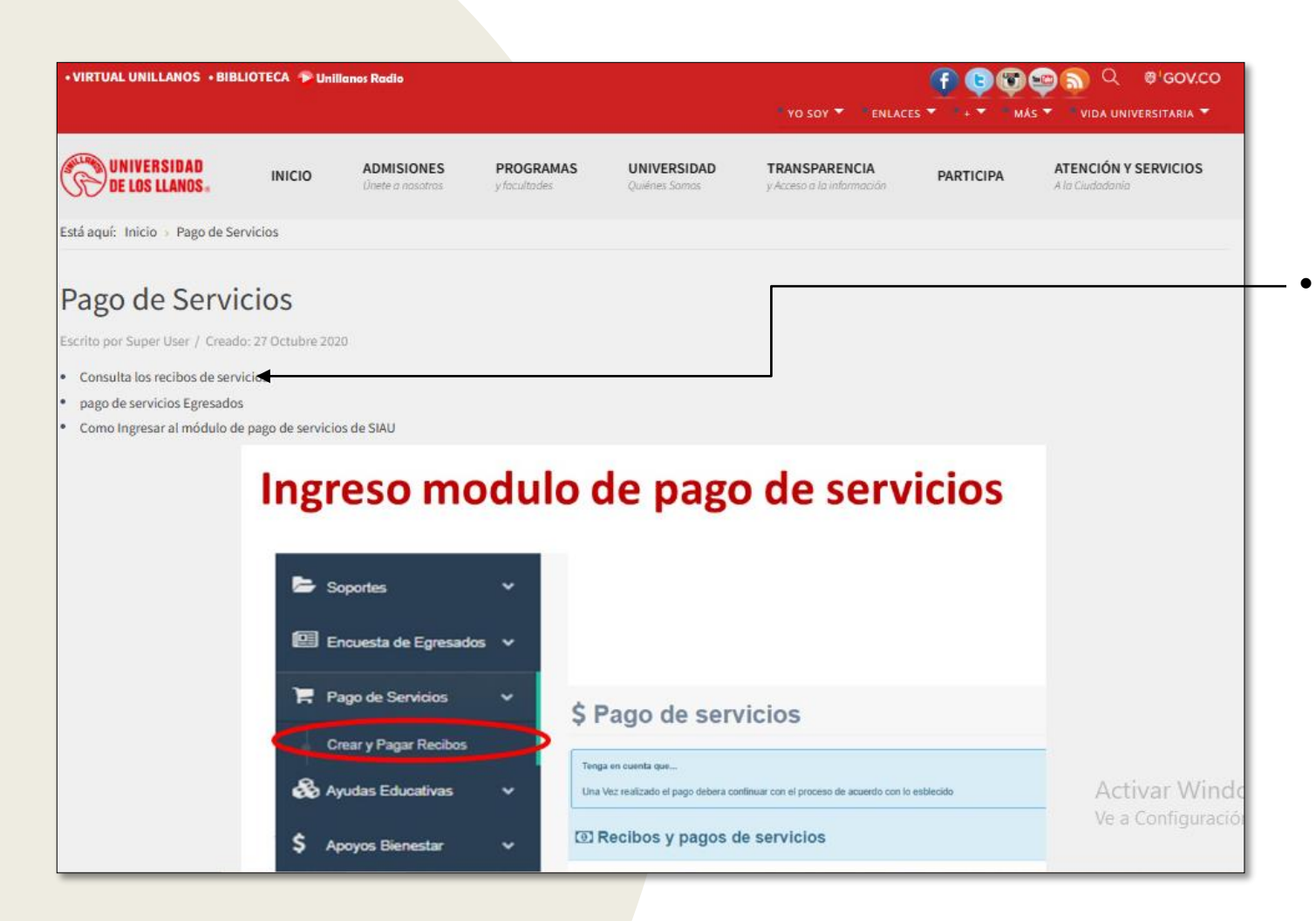

Al ingresar al enlace, automáticamente será redirigido a la interfaz que se muestra en la imagen; haga clic en consulta los recibos de servicio.

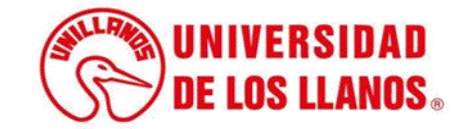

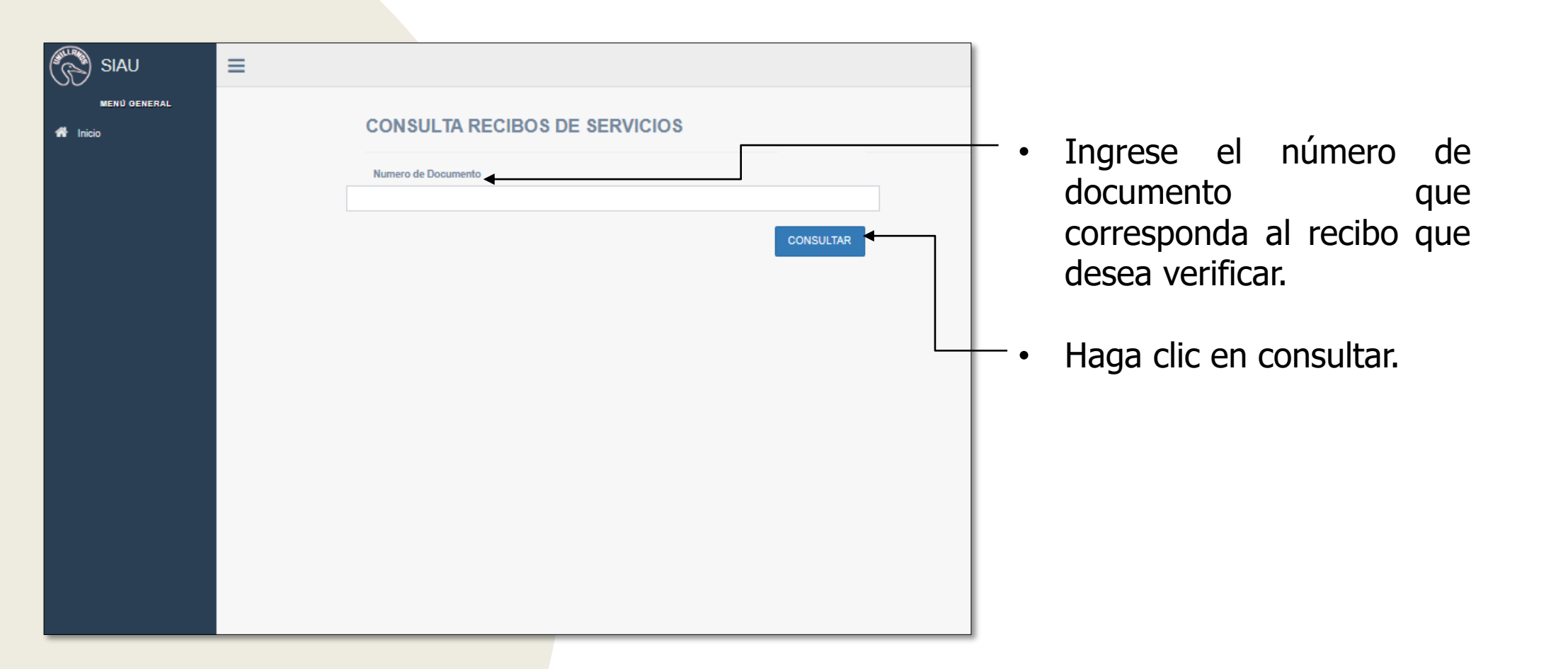

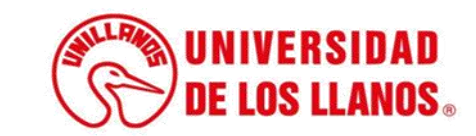

| B siau        | =                                                      |                           | <b>e</b> 1 |                                                                                                    |
|---------------|--------------------------------------------------------|---------------------------|------------|----------------------------------------------------------------------------------------------------|
| MENÜ GENERAL  | CONSULTA                                               | A RECIBOS DE SERVICIOS    |            |                                                                                                    |
| MENU OFINERAL | CONSULTA         Manera de Doce         Identificación | RECIBOS DE SERVICIOS      |            | <ul> <li>Podrá visualizar todos los<br/>recibos de los servicios<br/>solicitados.</li> <li>Valide el concepto, del recibo<br/>que necesita consultar y haga</li> </ul> |
|               |                                                        | Pagos seguros<br>en línea |            | clic en verificar.                                                                                                    |
|               | _                                                      |                           |            |                                                                                                    |

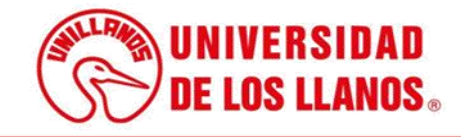

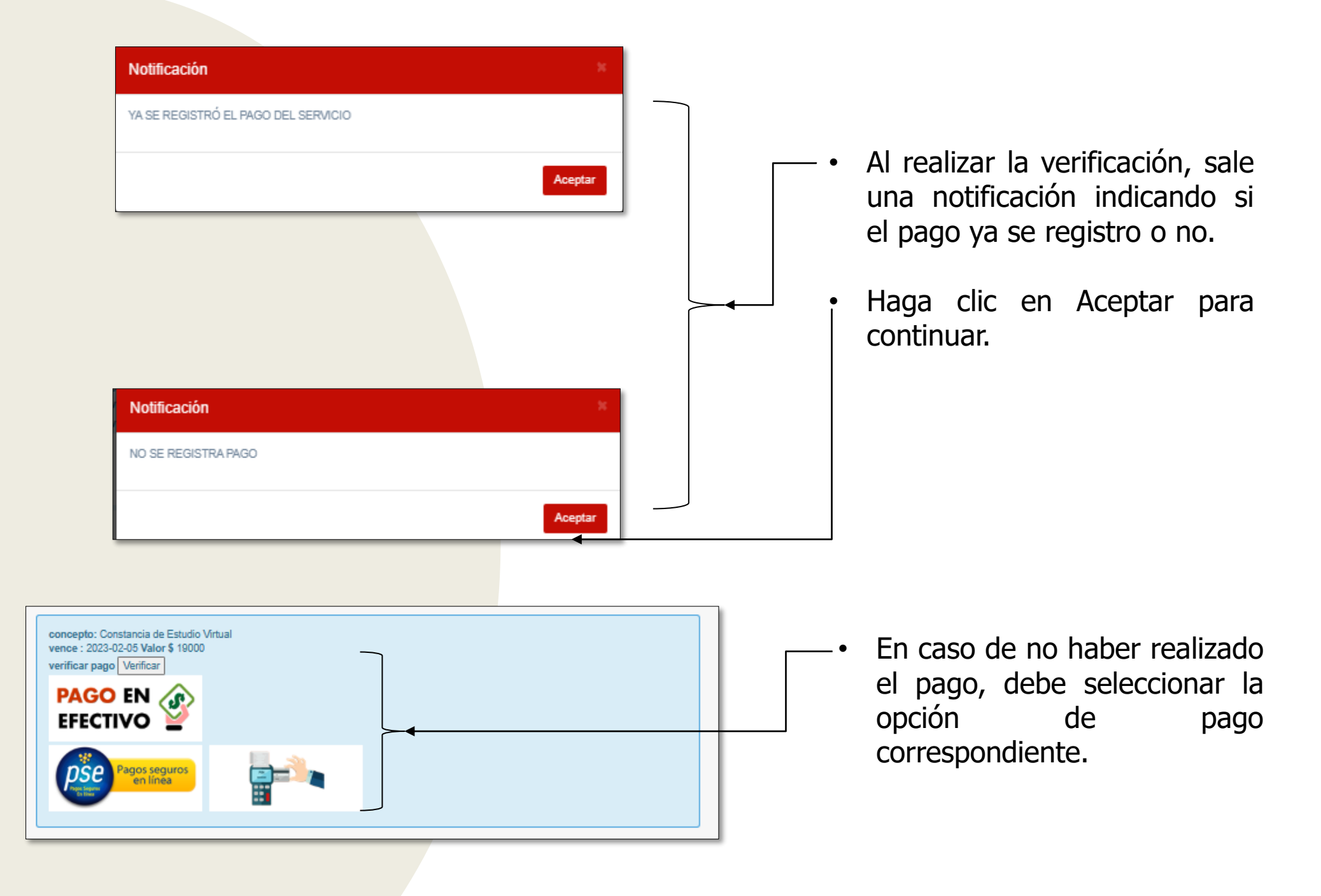

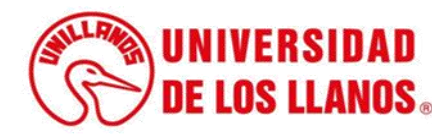

| Compromiso con la paz y el desarrollo regional                                                                         | Módulo                                                      | de Recaudos                                                                              |                   |                               | VOLVER A ORION                                                                                                    |
|----------------------------------------------------------------------------------------------------|-------------------------------------------------------------|------------------------------------------------------------------------------------------|-------------------|-------------------------------|----------------------------------------------------------------------------------------------------|
| PSE<br>Realiza débito desde cuentas corri<br>banco, el sistema PSE solicitará re<br>procedimiento solo ingresa el corr | iente y ahorro de<br>gistrar tu correo l<br>reo electrónico | bancos en Colombia, una vez se<br>a primera vez, si ya realizaste es                     | leccione el<br>te | ×                             | C     Resumen de pago  Pregrado - inscrip  \$110,000.00 @                                                             |
| <i>ÔSE</i>                                                                                                    |                                                             |                                                                                          |                   |                               | Total a Pagar \$110,000.00                                                                                            |
|                                                                                                    |                                                             |                                                                                          |                   |                               | REALIZAR PAGO                                                                                                    |
| * Entidad Financiera                                                                                                   | ~ <b>0</b>                                                  | * Tipo de Persona                                                                        |                   | 0                             | C REALIZAR PAGO                                                                                                    |
| * Entidad Financiera<br>* Nombre y apellidos del titular                                                               | ~ 0<br>0                                                    | * Tipo de Persona                                                                        | 0                 | · 0                           | Sitio protegido por reCAPTCHA, aplican las                                                                            |
| * Entidad Financiera<br>* Nombre y apellidos del titular<br>* Dirección titular                                        | ~ 0<br>0                                                    | * Tipo de Persona<br>+57 • * Celular<br>* Tipo de Identificación                         | 0                 | · 0                           | Sitio protegido por reCAPTCHA, aplican las políticas de <b>privacidad y términos</b> de Goog                          |
| * Entidad Financiera<br>* Nombre y apellidos del titular<br>* Dirección titular<br>Documento de Identificación         | ~ 0<br>0<br>0                                               | * Tipo de Persona<br>+57 • * Celular<br>* Tipo de Identificación<br>* Correo electrónico | 0                 | <ul><li>Ø</li><li>Ø</li></ul> | Sitio protegido por reCAPTCHA, aplican las<br>políticas de privacidad y términos de Goog<br>Cecolect<br>Segor par e e |

• Al seleccionar la opción de pago por PSE o tarjeta, le aparece una interfaz como se muestra en la imagen con el valor correspondiente.

|                                                   | NIVERSIDAD DE LOS LLANOS<br>acibo de pago por Servicios | NIT: 892000757-3<br>Recibo Nº: 117634                 |
|---------------------------------------------------|---------------------------------------------------------|-------------------------------------------------------|
|                                                   | CUALIFICACIÓN ACADÉMI                                   | CA Y ACCIÓN SOCIAL                                    |
|                                                   | Datalla da sanúrio                                      | Dator de la Derenna                                   |
| escrinción                                        | Valor                                                   | Cedula:                                               |
| ertificado de Notas                               | \$16,000                                                | Nombre:                                               |
|                                                   |                                                         |                                                       |
|                                                   |                                                         | Bancos                                                |
|                                                   |                                                         | Banco Bogotá                                          |
|                                                   |                                                         | Banco Caja Social Referencia : 117634                 |
|                                                   |                                                         | Bancolombia                                           |
| OTAL                                              | \$16.000                                                | Congente Usar codigo de Barras                        |
|                                                   |                                                         | BBVA                                                  |
| (415)7709998003637(<br>ecibo de pago por servício | 8020/0000000000000000000000000000000000                 | Pago oportuno<br>Antes de: 2022-11-06 Valor: \$16.000 |
| iente: 1121934631 - ARL                           | EY MEDINA CLINICHE                                      | Depender                                              |
|                                                   |                                                         | Pago oportuno<br>Antes de: 2022-11-06 Valor: \$16.000 |
| (415)7709998003637(                               | 8020)0000000000000000000000000000000000                 |                                                       |

 Al seleccionar la opción de pago en efectivo, tendrá la opción de descargar el pdf que se muestra en la imagen y realizar el pago en una entidad bancaria.

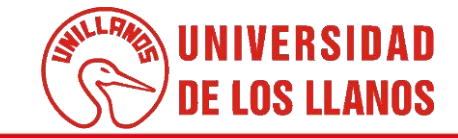

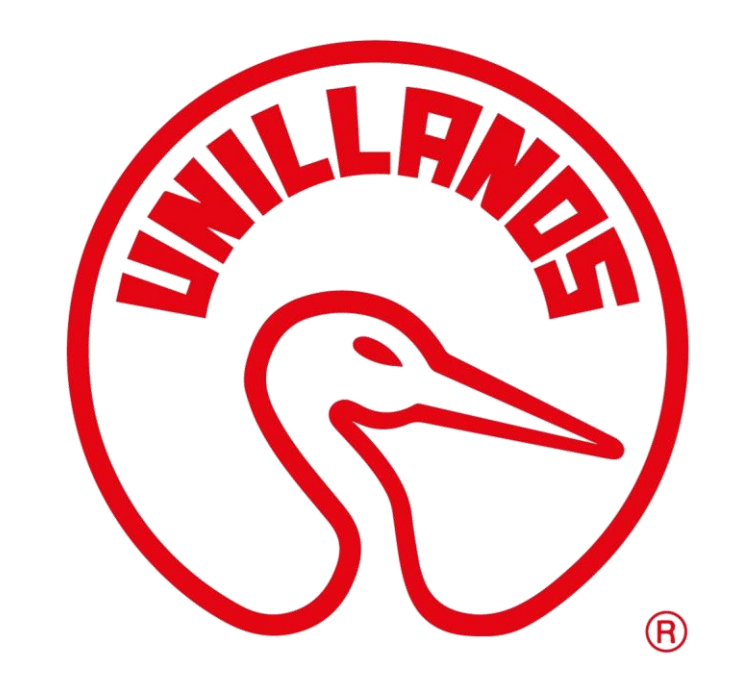

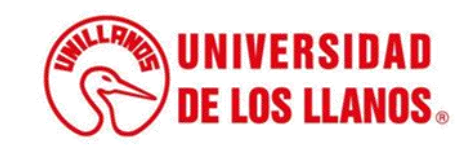